## Once logged into FACTS please select "Report Manager" from the Left Side Menu

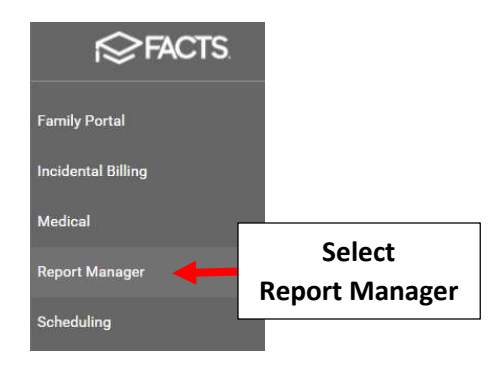

## Select Custom > NCEA Student Data

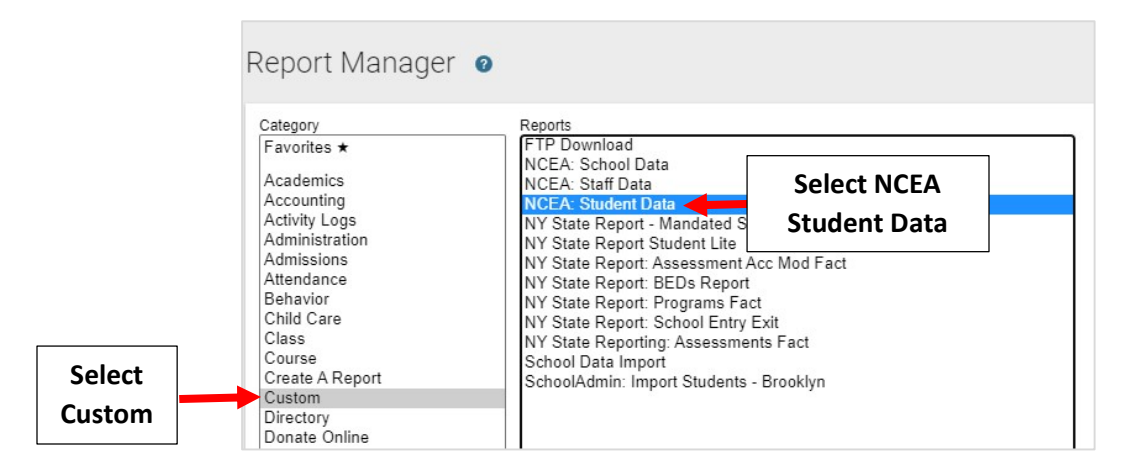

## Click the Double Arrows to move all Students to "Selected List" and Click View Report

| 2020-2021     Distr       Image: Status     -ALL-       Homeroom     -ALL-       Class     Gradua       Activity     Inactive       Admissions     Distance       Grade:     Grade:       Grade:     Grade: | ict Wide<br>Year<br>hrolled<br>d<br>te<br>e Learning<br>y<br>d<br>tite<br>e Learning<br>hrolled<br>d<br>te<br>b<br>te<br>controlled<br>te<br>controlled<br>te<br>te<br>te<br>controlled<br>te<br>te<br>te<br>te<br>te<br>te<br>te<br>te<br>te<br>te | n George<br>abrielle<br>beastian<br>Hannah<br>Theodore<br>Ilie<br>aelynn<br>Jade<br>Zuri | Doe, J<br>Abrahar<br>Allison,<br>Alvarad<br>Alvarad<br>Alvarad<br>Alvarad<br>Alvarad          | ohn<br>m, George<br>Gabrielle<br>sebastian<br>o, Hannah<br>Click the<br>Double Arrow |
|----------------------------------------------------------------------------------------------------|----------------------------------------------------------------------------------------------------|------------------------------------------------------------------------------------------|-----------------------------------------------------------------------------------------------|--------------------------------------------------------------------------------------|
| Status     Homeroom     Class     Activity     Admissions                                                                                                    | Year     Abraham,<br>Allison, Gi<br>Allison, Gi<br>Allison, Se<br>Alvarado,<br>Alvarado,<br>Alvarado,<br>Alvaraze,<br>Alvaraze,<br>Alvaraze,<br>Alvarez, R<br>Alvarez, R<br>Andersen,<br>Andersen,<br>Andrews,                                                                                                    | George<br>abrielle<br>›bastian<br>Hannah<br>Theodore<br>Ilie<br>aelynn<br>Jade<br>Zuri   | Abrahar<br>Allison,<br>Allison,<br>Alvarad<br>Alvarad<br>Alvarad<br>Alvarad<br>Alvarez,<br>>> | m, George<br>Gabrielle<br>Sebastian<br>O, Hannah<br>Click the<br>Double Arrow        |
| <ul> <li>Status</li> <li>Homeroom</li> <li>Class</li> <li>Activity</li> <li>Admissions</li> <li>Admissions</li> <li>Distanc<br/>Grade:</li> </ul>                                                           | Allison, G<br>Allison, Se<br>Alvarado,<br>Alvarado,<br>Alvarado,<br>Alvarado,<br>Alvarae,<br>Alvarae,<br>Alvarez, R<br>Alvarez, R<br>Alvares, Andersen,<br>Andersen,<br>Andrews,                                                                                                    | abrielle<br>sbastian<br>Hannah<br>Theodore<br>Ilie<br>aelynn<br>Jade<br>Zuri             | > Allison,<br>Allison,<br>Alvaradı<br>Alvaradı<br>Alvaradı<br>Alvarez,<br>Anderse             | Gabrielle<br>Sebastian<br>o, Hannah<br>Click the<br>Double Arrow                     |
| <ul> <li>Homeroom</li> <li>Class</li> <li>Activity</li> <li>Admissions</li> <li>Distanc<br/>Full Day<br/>Grade:</li> </ul>                                                                                  | rrolled<br>d<br>Alivarado,<br>Alvarado,<br>Alvares, E<br>Andersen,<br>Andersen,<br>Andersen,<br>Andersen,                                                                                                    | Hannah<br>Theodore<br>Ilie<br>aelynn<br>Jade<br>Zuri                                     | >>> Anison,<br>Alvaradi<br>Alvaradi<br>Alvaradi<br>Alvarez,<br>>>                             | Click the<br>Double Arrow                                                            |
| Activity<br>Admissions<br>Gradua<br>Inactive<br>Distanc<br>Full Day<br>Grade:<br>Grade:                                                                                                    | te Learning Andersen,<br>Andersen,<br>Andersen,<br>Andersen,<br>Andersen,                                                                                                    | Theodore<br>Ilie<br>aelynn<br>Jade<br>Zuri                                               | > Alvarado<br>Alvarez,<br>>> Anderse                                                          | Click the<br>Double Arrow                                                            |
| Admissions<br>Distanc<br>Full Day<br>Grade:                                                                                                    | Alvarez, R<br>Andersen,<br>Andersen,<br>Andersen,<br>Andersen,<br>Andersen,                                                                                                    | Jade<br>Zuri                                                                             | >> Anderse                                                                                    | Double Arrow                                                                         |
| Full Day<br>Grade:<br>Grade:                                                                                                    | Andrews,                                                                                                    | Zun                                                                                      |                                                                                               |                                                                                      |
|                                                                                                    | 02 Andrews,                                                                                                    | Damian<br>Diana Emilia                                                                   | Andrews                                                                                       | s, Damian<br>s, Diana Emilia                                                         |
| Grade:                                                                                                    | 03  Andrews, Atwood, S                                                                                                    | Nicholas<br>adie                                                                         | Andrews                                                                                       | s, Nicholas<br>, Sadie                                                               |
|                                                                                                    | Bachman,                                                                                                    | Andrea                                                                                   | Bachma                                                                                        | an, Andrea                                                                           |
|                                                                                                    | Bachman,                                                                                                    | Kayla                                                                                    | Bachma                                                                                        | an, Kayla                                                                            |
|                                                                                                    | Barnett k                                                                                                    | exanura                                                                                  | Barnott                                                                                       | Alexandra                                                                            |
|                                                                                                    | Bates Ler                                                                                                    | ) septime                                                                                | Bates I                                                                                       | en                                                                                   |
|                                                                                                    | Benavides                                                                                                    | Grevson 🔻                                                                                | Benavid                                                                                       | les. Grevson 💌                                                                       |
|                                                                                                    | Records: 3                                                                                                    | 72                                                                                       | Records:                                                                                      | : 372                                                                                |

Missing Data will be Highlighted in Red. Click dropdown to select appropriate response and Select Update to Save your Changes.

| Title | Go<br>e 1 | ovt. 9<br>Tr | Subsi<br>ansp | dized | Serv     | vices<br>Lu | inch                | Denomina                         | tion | Gender                      | Ethnie                             | city | Race |        |   |                                      |
|-------|-----------|--------------|---------------|-------|----------|-------------|---------------------|----------------------------------|------|-----------------------------|------------------------------------|------|------|--------|---|--------------------------------------|
| No    | ~         | N            | o 🗸           | No    | • •      | No          | ~                   | Catholic                         | ~    | Male 🗸                      | Non-Hispanio                       | · ·  | ~    | Update | - | Select Update to<br>Save your Change |
| No    | ~         | N            | • •           | No    | ~        | No          | ~                   | Buddhist                         | ~    | Female 🗸                    | Non-Hispanio                       | · ·  | ~    | Update |   |                                      |
| No    | ~         | N            | o 🗸           | No    | ~        | No          | ~                   | Catholic                         |      | Vissing Data<br>Highlighted | a will be<br>l in <mark>Red</mark> |      | ~    | Update |   |                                      |
| No    | ~         | N            | • •           | No    | ~        | No          | ~                   | Catholic                         | ~    | Female V                    | Non-Hispanio                       | · ·  | ~    | Update |   |                                      |
| No    | ~         | N            | o 🗸           | No    | ~        | No          | ~                   | Baptist                          | *    | Female ¥                    | Non-Hispanio                       | · ·  | ~    | Update |   |                                      |
| No    | ~         | N            | • •           | No    | · •      | No          | ~                   | Catholic                         | ~    | Male 🗸                      | Non-Hispanio                       | •    | ~    | Update |   |                                      |
| No    | ~         | N            | o 🗸           | No    | <b>~</b> | No          | ~                   | )                                | ~    | Female 🗸                    | ]                                  | ~    | ~    | Update |   |                                      |
| No    | ~         | N            | • •           | No    | • •      | No          | ~                   | Unknown                          | ~    | Male 🗸                      | Non-Hispanio                       | •    | ~    | Update |   |                                      |
| No    | ~         | N            | 0 ¥           | No    | <b>~</b> | No          | ~                   | )                                | ~    | Female V                    | ]                                  | ~    | ~    | Update |   |                                      |
| No    | ~         | N            | • •           | No    | • •      | No          | ~                   | Christian                        | ~    | Female 🗸                    | Non-Hispanio                       | •    | ~    | Update |   |                                      |
| No    | ~         | N            | o 🗸           | No    | <b>~</b> | No          | ~                   | Catholic                         | ~    | Male 🗸                      | Non-Hispanio                       | •    | ~    | Update |   |                                      |
| No    | ~         | N            | • •           | No    | ~        | No          | ~                   | )                                | ~    | Female 🗸                    | ]                                  | ~    | ~    | Update |   |                                      |
|       |           |              |               |       |          |             |                     |                                  |      |                             |                                    |      |      |        |   |                                      |
|       |           |              |               |       |          |             | Click dro<br>approp | pdown to sele<br>priate response | ct   |                             |                                    |      |      |        |   |                                      |